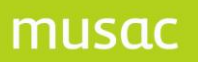

# School-links Data Transfer Utility User Guide

MUSAC Classic 2010

(2010.4.3)

🎯 Massey University

00 159 ± 0800 500 159 www.musac.

Software for Schools Solutions for People

## **1** Copyright Notice

Copyright © 2010 Massey University | MUSAC

All rights reserved.

No part of this publication may be reproduced, stored in a retrieval system, or transmitted in any form or by any means, electronic, mechanical, photocopying, recording or otherwise without the prior permission of MUSAC | Massey University.

This document is the property of MUSAC and may not be disclosed to a third party, other than to any Massey University Department or Business Unit of Massey University, or copied without consent.

The information in this document is subject to change without notice and should not be construed as a commitment by MUSAC. MUSAC has taken great effort to verify the accuracy of this document but assumes no responsibility for any technical inaccuracies or typographical errors.

## 2 MUSAC School-links Data Transfer Utility

The School-links Data Transfer utility is an extension to ClassRoom Manager which allows schools to upload basic information on people (students, teachers and caregivers) and groups (horizontal, vertical, core and options) to the School-links system.

Currently the data transfer is a one-way trip from MUSAC to School-links. Future development may include a complete synchronisation of data that allows data to be imported in to the MUSAC system.

#### **3 Prerequisites for Using the Utility**

1. Please check your minimum system requirements against the current MUSAC Software requirements:

http://www.musac.co.nz

2. You will need to have the MUSAC Classic Release March 2010 (or later) installed and running correctly.

The utility is automatically installed as part of the ClassRoom Manager installation and update process. This includes creating the "messages" folder within the CM root folder to store the message validation file, slide.xsd.

#### 4 Install the .NET Framework

This utility requires the .NET Framework 3.5 SP1 or later to be installed on the workstation you are running the utility from.

Note: If you are using Windows Vista, this step is not required.

## 5 Transferring Data to School-links

After installing the correct version of ClassRoom Manager, the School-links Data Transfer utility is available through the 'Other Utilities' section.

| Global<br>Document<br>Management | Global teacher<br>& Dossier<br>Management | nt Adapt Analysis | asTTle and<br>NZCER Utilities |
|----------------------------------|-------------------------------------------|-------------------|-------------------------------|
| NZQA Utilities                   | View the Log<br>File School-link          | s<br>t            |                               |

To be able to use this functionality you will first need to have contacted School-links in Christchurch directly on 0800 333 480 or (03) 365 2733, <a href="mailto:support@school-links.co.nz">support@school-links.co.nz</a> and arranged an account and password from them.

Once you have completed the setting up formalities with them, contact MUSAC's software support on 0800 600 159 for MUSAC's User Group Password to finalise the required processes to enter below.

| 🔜 User Group Password         |    |    |       |    |
|-------------------------------|----|----|-------|----|
| Enter The User Group Password |    |    |       |    |
|                               |    |    |       |    |
|                               |    |    |       |    |
|                               |    |    | _     | _  |
|                               | OK | ۵¢ | Close | ×. |

musa

musac

#### The opening screen follows:

| 😸 School-links Data Transfer (v 1.0.0.6)                                             |                                                                                                    |                                                                                                    |
|--------------------------------------------------------------------------------------|----------------------------------------------------------------------------------------------------|----------------------------------------------------------------------------------------------------|
| Transfer Usage                                                                       |                                                                                                    | Dashboard 😽                                                                                         |
| O pending transaction items<br>O completed transaction items                         | Status ItemType ItemSLUID ItemTypeID                                                                                                  | Select People and Groups 👸<br>Initiate Data Transfer 🔹 🛐<br>Check for Data Changes 📡<br>View Logs 두 |
| People Sync List                                                                     | Group Sync List                                                                                                    | Configure 🧷                                                                                         |
| (0)       (0)         People Data Check         Data changes have never been checked | Core<br>Option<br>Option<br>Other<br>Form<br>Teach<br>(0) (0) (0) (0) (0)<br>Group Data Check<br>Data chances have never been checked | Close                                                                                               |
| Data changes have never been checked                                                 | Data changes have never been checked                                                                                                  |                                                                                                    |
|                                                                                      |                                                                                                    |                                                                                                    |
| Status: Dashboard Populated                                                          |                                                                                                    |                                                                                                    |

#### Figure 1: Dashboard

### **Enter the configuration details**

The School-links User ID and Password provided by School-links should be entered and the settings saved.

School-links requires an area code for national numbers. This can be automatically attached during the transfer process by selecting a default area code from the drop down list.

The number of records sent in a single upload transfer is 500 by default. This should be changed only when recommended to by either School-links or MUSAC support staff.

| 🔜 School-links Data Tr      | ansfe | r (v 1.0.0.6) |          |   |                 |                          |
|-----------------------------|-------|---------------|----------|---|-----------------|--------------------------|
| School-links Authentication |       |               |          | _ |                 | 🐴 Dashboard 😽            |
| User ID                     |       |               | Password |   |                 | Select People and Groups |
|                             |       |               |          |   |                 | Initiate Data Transfer 📑 |
| Miscellaneous               |       |               |          |   |                 | View Logs                |
| Default Area Code           | 3     | ×             |          |   |                 | Configure 🥖              |
|                             |       |               |          |   |                 |                          |
| Data Transfer To School-lin | nks   |               |          |   |                 | Close 🖼                  |
| Record Set Limit            | 3     | 500           |          |   |                 | 0000 🐝                   |
|                             |       |               |          |   |                 |                          |
|                             |       |               |          |   |                 |                          |
|                             |       |               |          |   |                 |                          |
|                             |       |               |          |   |                 |                          |
|                             |       |               |          |   |                 |                          |
|                             |       |               |          |   |                 |                          |
|                             |       |               |          |   |                 |                          |
|                             |       |               |          |   |                 |                          |
|                             |       |               |          |   |                 |                          |
|                             |       |               |          |   |                 |                          |
|                             |       |               |          |   | Save Settings ( | \$                       |
| Status: Operating           |       |               |          |   |                 |                          |

Figure 2: Configure

#### Select the people and/or groups

Add students, teachers and/or caregivers to the Synchronisation List. Students can be located individually or by their horizontal, vertical or year groups.

Add class groups to the Synchronisation List. The supported groups are horizontal, vertical, core and option.

| 🔜 School-links Data Trans    | fer (v 1.0.0.6) |            |                 |                 |                    |            |                            |
|------------------------------|-----------------|------------|-----------------|-----------------|--------------------|------------|----------------------------|
| People Synchronisation List  |                 |            |                 |                 |                    |            | Dashboard 😚                |
| SLUID ID                     | Role            | First Last | By Person? By ( | Group? Modified | Add Student        | å,         | Select People and Groups 🐣 |
|                              |                 |            |                 |                 | Add Teacher        | å <b>,</b> | Initiate Data Transfer 🔄   |
|                              |                 |            |                 |                 | Add Caregiver      | åþ         | Uheck for Data Changes 📡   |
|                              |                 |            |                 |                 |                    |            | View Logs                  |
|                              |                 |            |                 |                 | Remove Student     | 8          | Configure 🖌                |
|                              |                 |            |                 |                 | Remove Teacher     | 8          |                            |
|                              |                 |            |                 |                 | Remove Caregiver   | 8          | Close 💀                    |
|                              |                 |            |                 |                 |                    |            |                            |
|                              |                 |            |                 |                 | Refresh List       | &          |                            |
|                              |                 |            |                 |                 |                    | -          |                            |
| Group Synchronisation List   |                 |            |                 |                 | _                  |            |                            |
| SLUID                        | ID              | Group      | Туре            | Modified        | Add Class Group    | å,         |                            |
|                              |                 |            |                 |                 |                    |            |                            |
|                              |                 |            |                 |                 | Remove Class Group | 8          |                            |
|                              |                 |            |                 |                 |                    |            |                            |
|                              |                 |            |                 |                 |                    |            |                            |
|                              |                 |            |                 |                 |                    |            |                            |
|                              |                 |            |                 |                 |                    |            |                            |
|                              |                 |            |                 |                 |                    |            |                            |
|                              |                 |            |                 |                 | Refresh List       | ۵.         |                            |
|                              |                 |            |                 |                 |                    |            |                            |
| Status: Sync Lists Populated |                 |            |                 |                 |                    |            |                            |

#### Figure 3: Select People and Groups

Note: Access databases often cache data and only commit the data in 5 second intervals. If people or groups fail to appear in the list after 5 seconds click 'Refresh List'.

#### Initiate a data transfer

Click 'Transfer Data' to begin the process. The utility will first determine if a transfer message needs to be sent before constructing and transmitting the message to School-links.

| School-links Data Transfer (v 1.0.0.6) |                                |                 |                  |                          |  |  |
|----------------------------------------|--------------------------------|-----------------|------------------|--------------------------|--|--|
| Data Transfer to School-links          | Dashboard 😚                    |                 |                  |                          |  |  |
| Date                                   | Event                          | Status          | Transfer Data    | Select People and Groups |  |  |
| 5/02/2009 3:01 p.m.                    | Click 'Push Transfer' to begin | Status: waiting | Poll For Updates | Check for Data Changes   |  |  |
|                                        |                                |                 |                  | View Logs 💝              |  |  |
|                                        |                                |                 |                  | Configure 🧷              |  |  |
|                                        |                                |                 |                  |                          |  |  |
|                                        |                                |                 |                  | Close 😽                  |  |  |
|                                        |                                |                 |                  |                          |  |  |
|                                        |                                |                 |                  |                          |  |  |
|                                        |                                |                 |                  |                          |  |  |
|                                        |                                |                 |                  |                          |  |  |
|                                        |                                |                 |                  |                          |  |  |
|                                        |                                |                 |                  |                          |  |  |
|                                        |                                |                 |                  |                          |  |  |
|                                        |                                |                 |                  |                          |  |  |
|                                        |                                |                 |                  |                          |  |  |
|                                        |                                |                 |                  |                          |  |  |
|                                        |                                |                 |                  |                          |  |  |
|                                        |                                |                 |                  |                          |  |  |
| Status: Ready to Transfer              |                                |                 |                  |                          |  |  |

Figure 4: Initiate Data Transfer

The progress grid will update throughout the process and will end in either a Transmitting Message Failed or Transmitting Message Complete entry.

#### Poll for status updates

School-links currently require a transaction to be closed before another can be created and uploaded. It is considered closed with the status for each person and group is no longer `pending'.

To check the status, navigate to the data transfer section and "Poll For Updates".

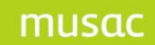

#### View the logs

The error and audit logs are recorded in daily slices and saved in the history folder within the CM root folder e.g. M:\CM\history\errorlog\_26\_1\_2009.SLDT

| 😸 School-links Data Transfer (v 1.0.0.6) |                              |
|------------------------------------------|------------------------------|
| Error Log                                | Dashboard 😽                  |
|                                          | Select People and Groups 🏀   |
|                                          | Initiate Data Transfer 🛛 📑 👔 |
|                                          | Check for Data Changes 📡     |
|                                          | View Logs 🛛 😓                |
|                                          | Configure 🧷                  |
| No Data to display                       |                              |
|                                          | Close 😨                      |
|                                          |                              |
|                                          |                              |
|                                          |                              |
| Audit Log                                |                              |
|                                          |                              |
|                                          |                              |
|                                          |                              |
|                                          |                              |
| No Data to display                       |                              |
|                                          |                              |
|                                          |                              |
|                                          |                              |
|                                          |                              |
| Status: Operating                        |                              |

Figure 5: View Logs

## 6 MUSAC and Agent Details

| MUS  | AC                                                                                                    |                                                                                        |                      | Nationwide                                                   |  |  |  |
|------|----------------------------------------------------------------------------------------------------|----------------------------------------------------------------------------------------|----------------------|--------------------------------------------------------------|--|--|--|
|      | Telephone:<br>Fax:                                                                                                    | (06) 350 9254<br>0800 500 159                                                          | Email:<br>Web:       | support@musac.co.nz<br>musac.co.nz                           |  |  |  |
|      | Software Suppo                                                                                                    | ort (software errors)                                                                  | Tel:                 | 0800 600 159                                                 |  |  |  |
|      | Postal: MUSAC PN912, Private Bag 11 222, Manawatu Mail Centre,<br>Palmerston North 4442<br>Delivery: Room A212, Awanui Building, Centennial Drive, Palmerston North 44 |                                                                                        |                      |                                                              |  |  |  |
| Edte | ch Ltd                                                                                                    | Sales and Training, I                                                                  | Financial Mar        | ager Support North Island                                    |  |  |  |
|      | Telephone:<br>Fax:                                                                                                    | (09) 913 9393<br>(09) 013 9394                                                         | Email:<br>Web:       | musac@edtech.co.nz<br>edtech.co.nz                           |  |  |  |
|      | Financial and Asset Manager Support                                                                                                    |                                                                                        |                      |                                                              |  |  |  |
|      | f.s.helpdesk@edt                                                                                                    | tech.co.nz                                                                             | Tel:                 | (09) 913 9396                                                |  |  |  |
|      | Postal:<br>Delivery:                                                                                                    | PO Box 12746, Auckland 1642<br>570 Mt Wellington Highway, Mt Wellington, Auckland 1060 |                      |                                                              |  |  |  |
| New  | Era IT                                                                                                    | Sales and Tra                                                                          | aining               | North Island                                                 |  |  |  |
|      | Telephone:<br>Fax:                                                                                                    | 0800 438 428<br>(09) 523 0580                                                          | Email:<br>Web:       | musacservices@newerait.co.nz<br>newerait.co.nz               |  |  |  |
|      | Postal/Delivery:                                                                                                    | Suite 2/Level 4, 27 Gillies Av                                                         | venue, Aucklar       | nd 1023                                                      |  |  |  |
| Solu | tions & Service                                                                                                    | Sales and Training, I                                                                  | Financial Mar        | ager Support South Island                                    |  |  |  |
|      | Telephone:<br>Fax:                                                                                                    | (03) 331 6210<br>(03) 331 6217                                                         | Email:admin(<br>Web: | Descriptions and services.co.nz solutions and services.co.nz |  |  |  |
|      | Financial and Asset Manager Support                                                                                                    |                                                                                        |                      |                                                              |  |  |  |
|      | accountshelpdesk@solutionsandservices.co.nz                                                                                                    |                                                                                        |                      |                                                              |  |  |  |
|      | Tel:                                                                                                    | (03) 331 6213                                                                          | Fax:                 | (03) 331 6217                                                |  |  |  |
|      | Postal:PO Box 33357, Barrington Mall, Christchurch 8244Delivery:99 Rose Street, Somerfield, Christchurch                                                               |                                                                                        |                      |                                                              |  |  |  |